### Storage

- A. The Inventio-HD Pro supports up to 32GB microSD cards. MicroSD cards with a speed of Class 6 or higher are strongly recommended for optimal video quality.
- B. When your microSD card is full, the Inventio-HD Pro blue LED light will light up for 1-2 seconds. At this point, the Inventio-HD Pro will automatically save all data and power off.

### Troubleshootings

| Symptom                                        | Possible Reason                           | Solution                   |
|------------------------------------------------|-------------------------------------------|----------------------------|
| Fail to start                                  | Low Power                                 | Recharge Battery           |
|                                                | System Halted                             | Reset, then start<br>again |
| Auto shut off                                  | Low Power                                 | Recharge battery           |
| Green LED flash                                |                                           |                            |
| Device can not<br>be recognized by<br>computer | USB Cable failure                         | Replace new cable          |
|                                                | PC Bios disabled                          | Set USB enabled            |
|                                                | Main board does not sup-<br>port USB port | Update mainboard<br>driver |
| Data not Saving                                | Memory is full                            | Remove video files         |
| Power off automati-<br>cally after starting    | Low Power                                 | Recharge                   |
|                                                | Memory is full                            | Remove Video files         |

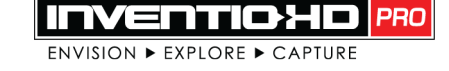

## SHOW THE WORLD YOUR ADVENTURE THROUGH YOUR OWN EYES

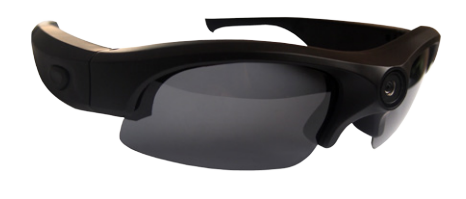

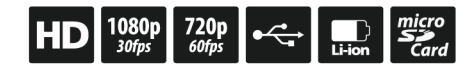

# **USER MANUAL**

### Battery

- A. To charge the Inventio-HD Pro battery, connect the Inventio-HD Pro to a computer or AC adaptor using the enclosed cables.
- B. A red LED light will appear, indicating that the battery is successfully charging. It should require approximately 3-4 hours to fully charge your Inventio-HD Pro.
- C. A green LED light will appear when the battery is fully charged.

\* If the Inventio-HD Pro is unresponsive or the blue LED light blinks rapidly, this is often an indication that the battery needs to be charged

# Specifications

| Product size      | 6 x 1.5 x 2in. (folded)                   |  |
|-------------------|-------------------------------------------|--|
| USB               | 2.0(HS)                                   |  |
| Physical Weight   | 2oz                                       |  |
| Resolution        | 1920x1080P@30fps 1280x720P @60fps         |  |
| Power Supply      | Embedded 550mAH Li-polymer Battery        |  |
| Video Format      | Mov/H.264                                 |  |
| Pixels            | 5 mega                                    |  |
| Power Duration    | about 1 hour                              |  |
| Memory            | Support Max High Speed 32gb TF card       |  |
| Power Consumption | <1.5W                                     |  |
| Audio             | Stereo                                    |  |
| Working Temp      | 23 °F to 104 °F                           |  |
| Storage Temp      | 4 °F to 158 °F                            |  |
| Fov               | 135 degree                                |  |
| Menu Language     | English                                   |  |
| Player            | VLC, Media player, Real Player, Quicktime |  |
| Operating System  | win7, WinXP, Windows Vista, Mac Os 10.7   |  |

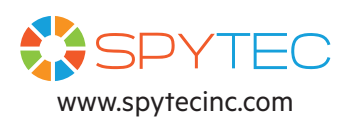

### **Inventio-HD Pro Features**

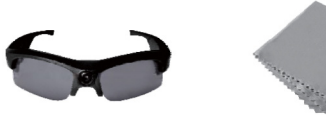

Inventio-HD Pro Glasses Cleaning Cloth

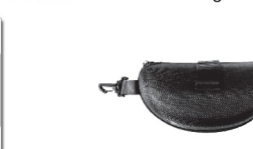

Carrving Case

User Manua

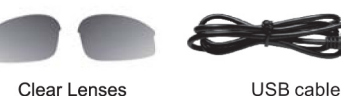

Clear Lenses

ITMENTIOHD

SHOW THE WORLD YOUR ADVENTURE

The second

USER MANUAL

## Inventio-HD Pro Features

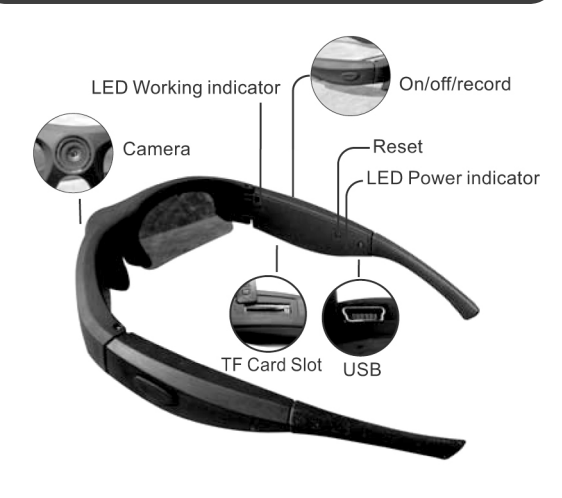

### **Inventio-HD Pro Features**

- ON/OFF/RECORD Button
- LED Indicator Light
- MicroSD Card Slot
- RESET Button
- Mini USB Port
- 6 Audio Alerts

## **Inventio-HD Basic Operation**

### A. Insert a microSD Card

Insert a microSD card into the microSD card slot. (MicroSD cards with a speed of Class 6 or above are recommended for optimal video quality.)

### **B. Switch On/Start Recording**

To turn on the Inventio-HD Pro and begin recording, press the ON/OFF/RECORD button. The blue LED light will flash. If the audio alerts are enabled, the Inventio-HD Pro will emit 4 short beeps. The Inventio-HD Pro is now recording.

### C. Switch Off /Stop Recording

To turn off the Inventio-HD Pro and stop recording, press the ON/OFF/RECORD button. The Inventio-HD Pro will automatically save all data and power off.

### **Changing the Inventio-HD Pro's Settings**

#### A. Connect to a Computer

Connect the Inventio-HD Pro to the computer and open the Inventio-HD Pro drive. Locate and open the setting txt file on the Inventio-HD Pro drive. This file will allow you to personalize various settings which are explained in detail below. Be sure to change update to Y (yes) and save the file in order to preserve your settings.

#### **B. Settings Guide**

Exposure (EV) Range: 1 - 12 Default Setting: 6 Adjusting the exposure to "-EV" increases exposure levels, ideal for use in strong sunlight. Using "+EV" will increase the brightness in dark or cloudy conditions

#### White Balance (AWB)

Range: 0 - 4. Default Setting: 0 0-Auto, 1-Daylight, 2-Cloudy, 3-Tungsten Filament, 4-Incandescent White balance changes the overall balance of colors in an image. This setting may be used for color correction.

#### Contrast (CTST)

Range: 1 - 200 Default Setting: 100 A higher contrast ratio results in an image with higher resolution and brighter colors. A lower contrast ratio produces an image that will appear dimmer

#### Saturation (SAT)

Range: 1 - 200 Default Setting: 100 Saturation is the colorfulness of an image relative to its own brightness. Adjusting the saturation setting will affect the apparent intensity of color.

#### Sharpness

Range: 1 - 200 Default Setting: 100 Adjusting the sharpness enhances the edge contrast of the video in order to improve its acutance (apparent sharpness).

#### Quality

Range: 0 - 2 Default Setting: 0 0-High, 1-Middle, 2-Low Adjusting the video guality determines the Bit Rate for recording.

#### Light Frequency (LIGHTFREQ)

Range: 0 – 1 Default Setting: 1 0-60Hz, 1-50Hz Adjust the light frequency setting to avoid power interference stripes. which may occur indoors with certain lighting

## Changing the Inventio-HD **Pro's Settings**

#### Date/Time Stamping on Videos (RTCDisplay)

Range: 0 - 1 Default Setting: 1 1-Enables date/time stamp display, 0-Disables date/time stamp display

#### Enabling Audio Alerts (AudioEnable)

Range: 0 – 1 Default Setting: 1 0-Off. 1-On

#### Audio Volume (AudioVol)

Range: 0 - 3 Default Setting: 1 0-High, 1-Medium, 2-Low, 3-Off

#### VideoSwitch

Range: 0 - 1 Default Setting: 0 Resolution 0-1080P. 1-720P

Time Lapse Recording (TimeLapse) Range: 0 – 1

Default Setting: 0 0-Off. 1-On

BuzzerAlert Range: 0 - 3 Default Setting: 2 0-Off. 1-High. 2-Middle. 3-Low

### Viewing Videos on a PC or Mac

#### A. On a PC

- 1. Connect the Inventio-HD Pro to the PC using the enclosed USB cable.
- 2. Double-click on "My Computer" and locate "Removable Disk"
- 3. Double-click on "Removable Disk"
- 4. Double-click on "DCIM"
- 5. You may now copy, move, or play your video files.

#### B. On a Mac

- 1. Connect the Inventio-HD Pro to the Mac using the enclosed USB cable.
- 2. The Inventio-HD Pro will be recognized as an External Hard Drive.
- 3. Double-click on the External Hard Drive
- 4. You may now copy, move, or play your video files.